# Explore Circuit Behavior Using Simulation-Driven Instruments in NI Multisim

Publish Date: Feb 06, 2012

### Overview

NI Multisim software provides simulation-driven instruments that you can use to drive your circuit, measure the behavior of the circuit, and examine simulation results. These instruments are set, used, and read just like their real-world equivalents. This article examines the three different types of simulation-driven instruments and how you can use these instruments to drive circuits, make measurements, probe, and troubleshoot a circuit.

## **Table of Contents**

- 1. Introduction to Simulation-Driven Instruments
- 2. Types of Simulation-Driven Instruments
- 3. Multisim Instruments
- 4. LabVIEW Custom VIs
- 5. NI-ELVISmx Instruments
- 6. Additional Resources

### 1. Introduction to Simulation-Driven Instruments

In addition to the components and wires used to capture a circuit, NI Multisim software contains a variety of simulation-driven instruments that wire into the schematic just like you connect a real instrument on the bench. These simulation-driven instruments, like their real-world counterparts, are fully interactive so you can change their settings while running a simulation and instantly see new results.

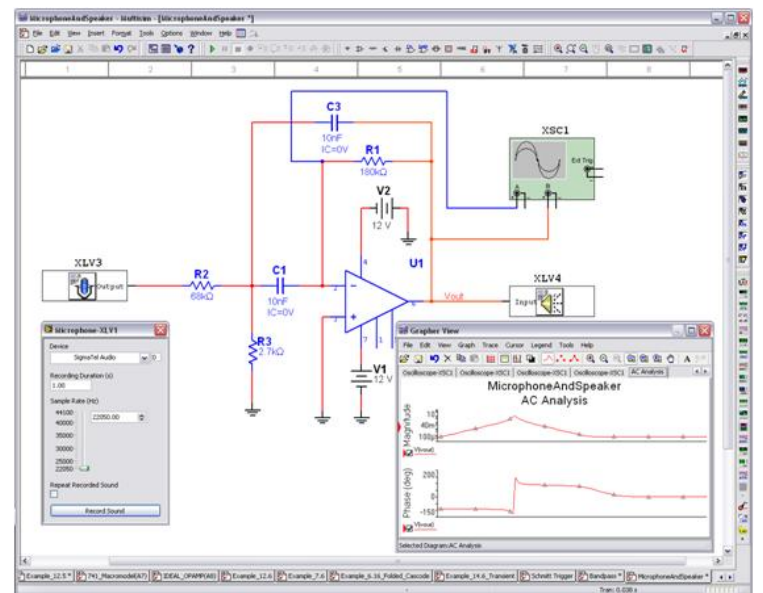

Simulation-driven instruments help you take advantage of the full power of simulation without having to be an expert in SPICE syntax. When you press a button on an instrument, an appropriate simulation command is automatically issued and results are immediately displayed on that instrument's user interface. You can save instrument settings and simulation results with the circuit file and resize the faceplates of instruments to adjust to different screen resolutions and presentation modes.

With Multisim, you can place simulation-driven instruments from the Simulate»Instruments menu or directly from the Instruments toolbar as seen below.

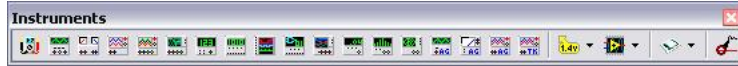

Simulation-driven instruments have three distinctive views to each instrument, which allows for selection, placement, wiring, setting configuration, data visualization, and so on.

| Туре   | Description                                                                                                    | View       |
|--------|----------------------------------------------------------------------------------------------------|------------|
| lcon   | Represents an instrument in the<br>Multisim Instruments toolbar                                                                                                    | <u>(3)</u> |
| Symbol | <ul> <li>Represents an instrument in a circuit</li> <li>Use the instrument's terminals to wire it to a circuit</li> <li>Double-click on an instrument's symbol to open the instrument panel</li> </ul> | + -<br>+ • |
| Panel  | Allows the user to interact with the instrument by                                                                                                    |            |

- · Setting parameters
- Displaying data

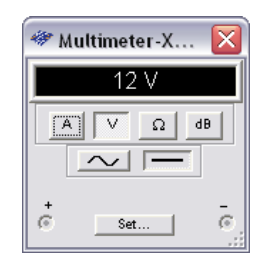

You can show or hide the instrument panel by double-clicking on the instrument's symbol. The instrument panel is always drawn on top of the main workspace so that the parameters are not hidden. You can place the instrument panel wherever you wish on your desktop and resize it to account for different screen resolutions and presentation modes. When you save your circuit, the instrument panel location and hide/show status are stored with the circuit. Also, any data contained in the instrument is saved, up to a maximum size.

#### 2. Types of Simulation-Driven Instruments

The three distinct types of simulation-driven instruments are Multisim instruments, LabVIEW custom VIs, and NI-ELVISmx instruments. All of these instruments offer the following key capabilities:

- Adjust settings while the simulation is running
- Rewire terminal while simulation is running
- · Use multiple instances of the same instrument in one circuit
- Save instrument settings and display data with the circuit file
- Populate displayed data in the Grapher view
- Resize instrument panel to account for screen resolution or presentation mode
- Easily export displayed data in TXT, LVM, and TDM format

#### 3. Multisim Instruments

Multisim instruments are simulation-driven instruments that are innate in the Multisim environment. You can group them into six categories to better organize them:

- AC and DC instruments
- Digital and logic instruments
- RF instruments
- Simulated vendor instruments
- Measurement probes
- LabVIEW VIs

Note: Pictures and icons seen in this document are reduced in size and quality.

#### AC and DC Instruments

| Name                      | Function                                                                                                    | lcon | Symbol             | Panel                                                                                                    |
|---------------------------|----------------------------------------------------------------------------------------------------|------|--------------------|----------------------------------------------------------------------------------------------------|
| Function<br>Generator     | <ul> <li>Sine,<br/>triangular,<br/>and square<br/>wave</li> <li>Frequency</li> <li>Duty cycle</li> <li>Amplitude</li> <li>Offset</li> </ul> |      |                    | Image: Second second secon |
| Multimeter                | <ul> <li>AC and DC</li> <li>Current</li> <li>Voltage</li> <li>Resistance</li> <li>Decibel loss</li> </ul>                                   |      |                    | ✓ Multimeter X         ∑           7.999 mA         ▲           ▲         ∨         □           ▲         ∨         □         □           ↓         □         □         □           ↓         □         □         □           ↓         □         □         □           ↓         □         □         □           ↓         □         □         □           ↓         □         □         □           ↓         □         □         □                                                                                                    |
| 2-Channel<br>Oscilloscope | <ul> <li>Up to 2<br/>channels</li> <li>Y and X<br/>scaling</li> <li>Y offset</li> <li>Trigger</li> <li>Cursor</li> </ul>                    | *    |                    |                                                                                                    |
| 4-Channel<br>Oscilloscope | <ul> <li>Up to 4<br/>channels</li> <li>Y and X<br/>scaling</li> <li>Y offset</li> <li>Trigger</li> <li>Cursor</li> </ul>                    | **** |                    |                                                                                                    |
| Wattmeter                 | <ul><li>Power<br/>measurement</li><li>Power factor</li></ul>                                                                                | ₩ #  | +V- +I-<br>+ - + - |                                                                                                    |

|                        |                                                                                                    |          | ✓         Wattmeter-X         Image: Constant of the second second se                                         |
|------------------------|----------------------------------------------------------------------------------------------------|----------|----------------------------------------------------------------------------------------------------|
| IV Analyzer            | <ul> <li>Diodes</li> <li>PNP BJT</li> <li>NPN BJT</li> <li>PMOS</li> <li>NMOS</li> </ul>                                             |          |                                                                                                    |
| Frequency<br>Counter   | <ul> <li>Frequency</li> <li>Period</li> <li>Pulse</li> <li>Rise/fall time</li> <li>AC or DC<br/>coupling</li> <li>Trigger</li> </ul> | 123<br>φ | Frequences SIC1     SSIS2     SSIS2     Sources(not)     more (not)     SSIS2     Sources(not)     Sources(not)     Sour |
| Bode Plotter           | <ul> <li>Frequency<br/>response</li> <li>Gain<br/>and phase shift</li> <li>Up to 10 GHz</li> </ul>                                   |          | Main         Main         Main <t< th=""></t<>                                                                                                    |
| Distortion<br>Analyzer | <ul> <li>Intermodulation<br/>distortion</li> <li>Total harmonic<br/>distortion</li> </ul>                                            | THD      | Philoritise Analyzer -3DA2     Spat Miss Danise(1040)     28-575-03     Mass Danise(1040)     Readminer # ng 1 2 Sile     Nov Nov Nov Nov Nov Nov Nov Nov Nov                                                                                                    |

# **Digital and Logic Instruments**

| Name               | Function                                                                                                    | lcon | Symbol | Panel |
|--------------------|----------------------------------------------------------------------------------------------------|------|--------|-------|
| Logic Analyzer     | <ul> <li>16 channels</li> <li>Cursor</li> <li>Data history</li> <li>Trigger</li> <li>Internal/external clock</li> </ul>                                                  |      |        |       |
| Logic<br>Converter | <ul> <li>Digital circuit to truth table and<br/>Boolean expression</li> <li>Truth table to digital circuit</li> <li>Boolean expression to digital<br/>circuit</li> </ul> |      |        |       |
| Word<br>Generator  | <ul> <li>Cycle, burst, and step updates</li> <li>Hex, DEC, Boolean, and ASCII data view</li> <li>Timing</li> <li>Trigger</li> </ul>                                      |      |        |       |

# **RF Instruments**

| Name | Function | lcon | Symbol | Panel |
|------|----------|------|--------|-------|
|      |          |      |        |       |

| Spectrum Analyzer | <ul> <li>Amplitude versus frequency</li> <li>Signal components (power and frequency)</li> <li>Zero, full, and custom span</li> </ul>                             |    |  |
|-------------------|----------------------------------------------------------------------------------------------------|----|--|
| Network Analyzer  | <ul> <li>Digital circuit to truth table and Boolean expression</li> <li>Truth table to digital circuit</li> <li>Boolean expression to digital circuit</li> </ul> | 28 |  |

## Simulated Vendor Instruments

| Name                             | Function                                                                                  | lcon | Symbol      | Panel                                                                                                    |
|----------------------------------|-------------------------------------------------------------------------------------------|------|-------------|----------------------------------------------------------------------------------------------------|
| Agilent<br>Waveform<br>Generator | <ul> <li>Type: 33120A</li> <li>Reflects the behavior of the real instruments</li> </ul>   | AG   | Agilent     | With Mandel Agend F Hart Nach Generation 2012          • Mandel Agend F Hart Nach Generation 2012           • Mandel Agend F Hart Nach Generation 2012           • Mandel Agend F Hart Nach Generation 2                                                                                                    |
| Agilent DMM                      | <ul> <li>Type: 34401A</li> <li>Reflects the behavior of the real instruments</li> </ul>   |      | Aglient Q G | Image: Application of the second of the second of the s |
| Agilent<br>Oscilloscope          | <ul> <li>Type: 54622D</li> <li>Reflects the behavior of the real instruments</li> </ul>   |      |             |                                                                                                    |
| Tektronix<br>Oscilloscope        | <ul> <li>Type: TDS 2024</li> <li>Reflects the behavior of the real instruments</li> </ul> |      |             |                                                                                                    |

## **Measurement Probes**

| Name                           | Function                                                                                                    | Icon | Symbol | Panel                                                                                                    |
|--------------------------------|----------------------------------------------------------------------------------------------------|------|--------|----------------------------------------------------------------------------------------------------|
| Static<br>Measurement<br>Probe | <ul> <li>Current, voltages, and<br/>frequency</li> <li>Referenced to circuit GND or<br/>any other probe</li> <li>Fixed to a net or at mouse<br/>cursor</li> <li>Triggers events</li> <li>Choose from: <ul> <li>From dynamic probe<br/>setting</li> <li>AC voltage</li> <li>AC current</li> <li>Instantaneous voltage</li> <li>Voltage with reference to<br/>probe</li> </ul> </li> </ul> | 1.49 |        | M(p-p): 1.00 ∨         M(ms): 707 m∨         M(p): 500 m∨         I(ms): 70.6 uA         I(do): 49.9 uA         Freq: 100 Hz         M(p-p): 6.25 ∨         V(ms): 4.23 ∨         V(do): 2.99 ∨         I: -77.3 uA         I(ms): 1.64 mA         I(do): 99.7 uA         Freq: 100 Hz |
| Current Probe                  |                                                                                                    |      |        | Use standard simulated instruments to display data                                                                                                    |

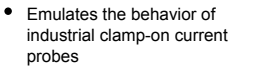

Ø,

Various voltage to current ratios

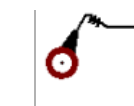

- Oscilloscope
- MultimeterAnd so on

### Instruments Based on LabVIEW

| Name                                        | Function                                                                                                    | lcon        | Symbol       | Panel                                                                                                    |
|---------------------------------------------|----------------------------------------------------------------------------------------------------|-------------|--------------|----------------------------------------------------------------------------------------------------|
| LabVIEW<br>Microphone                       | <ul> <li>Interface with your PCs sound devices</li> <li>Recording length</li> <li>Sample rate</li> </ul>                                                                   |             | Output       | Terrepresent No.11                                                                                                    |
| LabVIEW<br>Speaker                          | <ul> <li>Interface with your PCs sound devices</li> <li>Update rate</li> </ul>                                                                                             | <b>B</b>    | - Input      | We standard tit 12       Print       Barch and standard       Little       Named and standard       Head and standard       Head and standard       Head and standard       Head and standard       Head and standard       Head and standard       Head and standard       Head and standard                                                                                                    |
| LabVIEW<br>Signal Analyzer                  | <ul><li>Time domain signal</li><li>Auto power spectrum</li><li>Running average</li></ul>                                                                                   |             | Inl Multisin |                                                                                                    |
| LabVIEW<br>Signal<br>Generator              | <ul> <li>Sine, triangular, square, and sawtooth</li> <li>Frequency</li> <li>Duty cycle</li> <li>Amplitude</li> <li>Offset</li> <li>Phase</li> </ul>                        |             | Out1         |                                                                                                    |
| LabVIEW<br>Streaming<br>Signal<br>Generator | <ul> <li>Sine, triangular, square, and sawtooth</li> <li>Frequency</li> <li>Duty cycle</li> <li>Amplitude</li> <li>Offset</li> <li>Phase</li> <li>Sampling rate</li> </ul> |             | Our.l        | Weekendy Real Class IN 1911       Weekendy Real Class IN 1911       Weekendy Real Class IN 1911       Weekendy Real Class IN 1911       Weekendy Real Class IN 1911       Weekendy Real Class IN 1911       Weekendy Real Class IN 1911       Weekendy Real Class IN 1911       Weekendy Real Class IN 1911       Weekendy Real Class IN 1911       Weekendy Real Class IN 1911       Weekendy Real Class IN 1911       Weekendy Real Class IN 1911       Weekendy Real Class IN 1911       Weekendy Real Class IN 1911 |
| LabVIEW BJT<br>Analyzer                     | <ul> <li>Current-voltage characteristics<br/>of PNP or NPN BJT</li> <li>Device type</li> <li>V_CE sweep</li> <li>I_B sweep</li> </ul>                                      |             |              |                                                                                                    |
| LabVIEW<br>Impedance<br>Meter               | <ul> <li>Frequency sweep, frequency, impedance</li> <li>Number of points</li> <li>Scale type</li> </ul>                                                                    | <b>15</b> 1 |              |                                                                                                    |

### 4. LabVIEW Custom VIs

Extend your simulation and analysis capabilities beyond the instrumentation in Multisim with the creation of custom VIs using the LabVIEW graphical development environment. VIs that you create using LabVIEW can take advantage of the full functionality of the LabVIEW development system, including data acquisition, instrument control, and mathematical analysis. For example, you can create the following kinds of VIs:

- A virtual instrument that acquires data from the real world using a National Instruments data acquisition device or modular instrument. Multisim then uses that data as a signal source for circuit simulation.
- A virtual instrument that displays simulation data simultaneously with multiple measurements (running average and power spectrum, for example) made from that simulation data.

LabVIEW VIs can be input instruments, output instruments, or input/output instruments.

Input instruments receive simulation data for display or processing.

Output instruments generate data to use as a signal source in simulation.

Input/output instruments both receive and generate simulation data.

You can install these VIs created and customized in LabVIEW into Multisim, and they appear in the LabVIEW Instruments toolbar. For more information on building a LabVIEW VI and LabVIEW VI installation, view the Multisim Help file.

Download a sample LabVIEW custom VI to begin using them now»

#### 5. NI-ELVISmx Instruments

By integrating NI ELVIS and Multisim, you can correlate simulated data with real-world measurements. NI Educational Laboratory Virtual Instrumentation Suite (NI ELVIS) is a National Instruments hardware design and prototyping platform that contains 12 of the most commonly used instruments into one integrated platform that connects to your computer through a Hi-Speed USB connection.

Inside the Multisim environment, you can access eight of these instruments. With one click of the mouse, you can switch from simulated data generated by the Multisim SPICE simulation engine and the signals acquired from the hardware. This helps engineers prototype faster and educators reinforce theory with real-world signals.

| Name                                        | Function                                                                                                    | lcon        | Symbol                            | Panel |
|---------------------------------------------|----------------------------------------------------------------------------------------------------|-------------|-----------------------------------|-------|
| NI-ELVISmx<br>Digital<br>Multimeter         | <ul> <li>AC voltage</li> <li>AC current</li> </ul>                                                                                                    |             |                                   |       |
| NI-ELVISmx<br>Function<br>Generator         | <ul> <li>Triangle,<br/>sine,<br/>square</li> <li>Up to 5<br/>MHz</li> <li>Amplitude</li> <li>DC offset</li> <li>Sweep<br/>settings</li> </ul>                                                                                                    |             |                                   |       |
| NI-ELVISmx<br>Oscilloscope                  | <ul> <li>2-channel,<br/>coupling,<br/>scale<br/>volt/div</li> <li>Time/div</li> <li>Trigger</li> <li>Acquisition<br/>mode</li> <li>cursors</li> </ul>                                                                                                    |             | Elentro<br>CHO CH1 TRS<br>LTT TRS |       |
| NI-ELVISmx<br>Dynamic<br>Signal<br>Analyzer | <ul> <li>Power<br/>spectrum<br/>and power<br/>spectral<br/>density</li> <li>Frequency<br/>span,<br/>resolution,<br/>window</li> <li>Averaging<br/>mode,<br/>weight,<br/>number of<br/>averages</li> <li>Trigger</li> <li>Units and<br/>mode to<br/>display</li> </ul> |             |                                   |       |
| NI-ELVISmx<br>Digital<br>Reader             | Acquisition<br>mode                                                                                                    | 66<br>01011 |                                   |       |

| NI-ELVISmx<br>Digital Writer                     | <ul> <li>Pattern<br/>type</li> <li>Toggle,<br/>rotate, shift</li> <li>Generation<br/>mode</li> <li>Direction</li> </ul>                               | <b>S</b> ou |         |  |
|--------------------------------------------------|----------------------------------------------------------------------------------------------------|-------------|---------|--|
| NI ELVISmx<br>Arbitrary<br>Waveform<br>Generator | <ul> <li>Waveform<br/>editor</li> <li>Generation<br/>mode</li> <li>Update<br/>rate</li> <li>Upload<br/>waveform<br/>file</li> <li>Set gain</li> </ul> |             | A00 A01 |  |
| NI-ELVISmx<br>Variable<br>Power<br>Supply        | <ul> <li>+12 V/-12<br/>V range</li> <li>Sweep<br/>setting</li> </ul>                                                                                  | <u>K</u>    |         |  |

### 6. Additional Resources

Download "How To" Examples for NI Multisim Virtual Instruments Download Instruments Based on LabVIEW Learn How to Create a LabVIEW VI for Multisim Visit the NI Circuit Design Technical Library Read about the Top Reasons to Adopt NI ELVIS